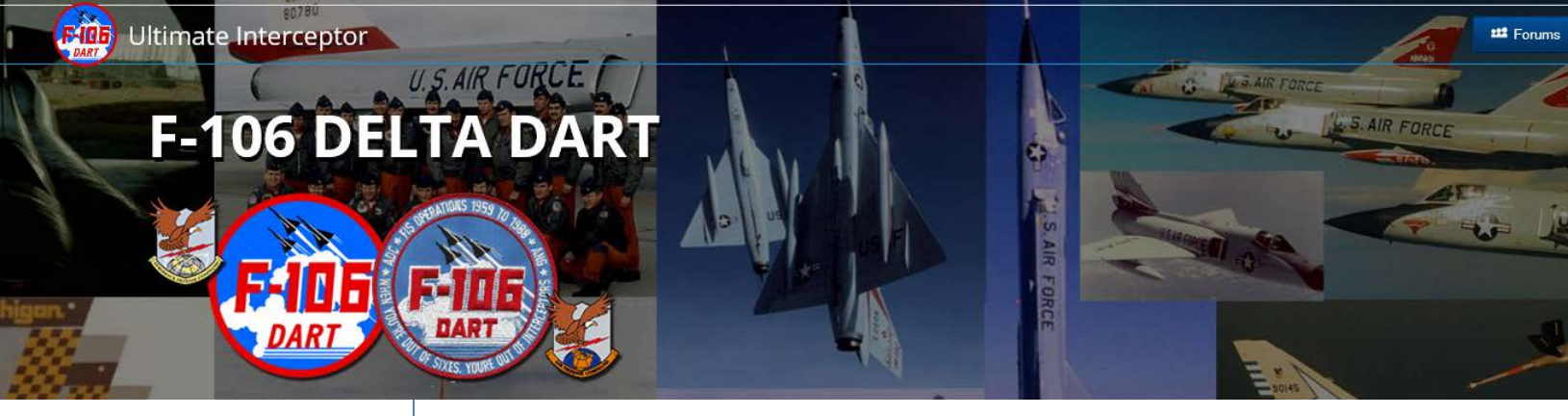

## **F-106 Delta Dart Association**

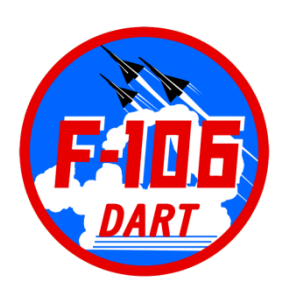

www.f-106deltadart.com

## ALUMNI REGISTRY How to EDIT Your Alumni Profile

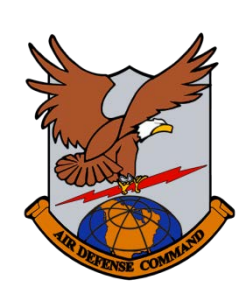

Date: 2 December 2018

Prepared By: Patrick McGee Creator, Owner, Administrator, Webmaster www.f-106deltadart.com 1. Go to website <a href="https://www.f-106deltadart.com/db/alumni/">https://www.f-106deltadart.com/db/alumni/</a>

| Alumni Registry                             | Newest On Top                    | search | Q & Options | Login |
|---------------------------------------------|----------------------------------|--------|-------------|-------|
|                                             |                                  |        |             |       |
| T / Newest On Top                           |                                  |        |             |       |
|                                             | Displaying 1 - 100 of 3597 100 V |        |             |       |
| Name: sortdesc [Default View by             | v Newest Updates]                |        |             |       |
| RIE, ROBERT L MSgt (Ret 🕢 Flight Simulator  |                                  |        |             |       |
| A MCGEE, PATRICK J SMSgt (Ret 🗹) Crew Chief |                                  |        |             |       |

2. Click the blue 'Login' button.

| Alumni Login   F-106 Delta Dart |   |
|---------------------------------|---|
| Username:                       |   |
| Password:                       |   |
| Sign in Urgin as Guest          |   |
| Sign up arrigot password?       | ~ |

3. Enter Username, Password, Sign In - returned to Alumni List.

| • =                                                |                                  |
|----------------------------------------------------|----------------------------------|
| Alumni Registry Newest On Top                      | search Q Options - Patrick McGee |
| 1 / Newest On Top                                  |                                  |
| Add new Delete                                     | Displaying 1 - 100 of 3597 100 🗸 |
| Name: sortdesc [Default View by Newest Updates]    |                                  |
| 🗸 🤉 🔲 📕 FIE, ROBERT L MSgt (Ret 🕑 Flight Simulator |                                  |

4. Search for your name. You see Edit Pencil beside your name
– Click it to enter Edit Mode, Save when finished.

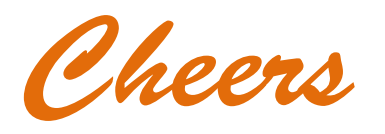